## Actualizare securitate cibernetică server MySQL Sistem de operare Windows 10

Ghid de instalare

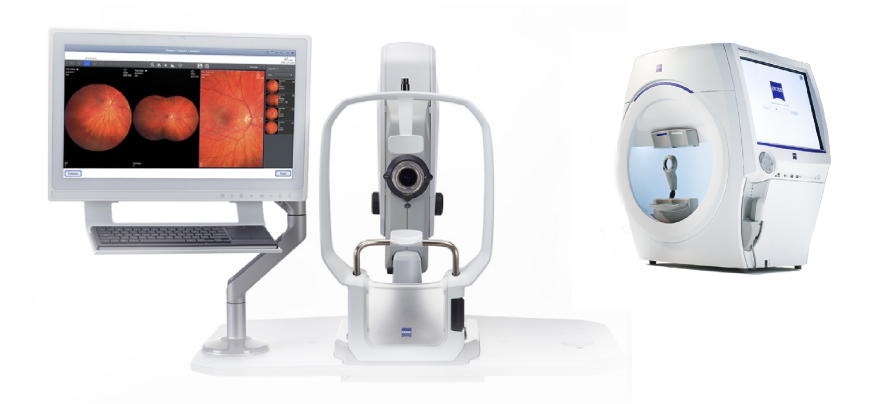

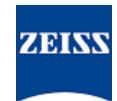

#### Drepturi de autor

© 2024, Carl Zeiss Meditec, Inc., Dublin, CA

#### Mărci comerciale

Toate produsele Zeiss menționate în acest document sunt mărci comerciale înregistrate sau mărci comerciale ale Carl Zeiss Meditec, Inc. în Statele Unite și/sau în alte țări.

Toate celelalte mărci comerciale utilizate în acest document sunt proprietatea proprietarilor respectivi.

#### Brevete

www.zeiss.com/meditec/us/imprint/patents.html

# Cuprins

| 1   | Despre actualizare                   | 5 |
|-----|--------------------------------------|---|
| 2   | Descărcați și instalați actualizarea | 7 |
| 2.1 | Depanarea instalării                 | 7 |

Pagină goală, pentru observațiile dvs.

## 1 Despre actualizare

Vulnerabilitățile din serverul MySQL și alte componente permit atacatorilor să compromită sistemul prin mai multe protocoale. Versiunile MySQL afectate sunt 8.0.30 și anterioare. Atacatorii ar putea exploata aceste vulnerabilități pentru a executa cod arbitrar, pentru a cauza refuzul serviciului (DoS) sau pentru a obține acces neautorizat la informații sensibile.

Pentru a rezolva aceste vulnerabilități, ZEISS recomandă actualizarea MySQL la versiunea 8.0.39 cu patch-ul aprobat. ZEISS a analizat impactul vulnerabilităților asupra produselor CLARUS și HFA3, iar patch-ul poate fi aplicat următoarelor versiuni de software:

| Produs               | Versiune de Win-<br>dows | Versiune software                   |
|----------------------|--------------------------|-------------------------------------|
| CLARUS 500/700       | Windows 10               | 1.1.4 și versiunile ul-<br>terioare |
| Revizuire CLARUS     | Windows 10               | 1.1.4 și versiunile ul-<br>terioare |
| HFA3 860/850/840/830 | Windows 10               | 1.6 și versiunile ulte-<br>rioare   |

Pe stațiile de revizuire CLARUS, dacă dezinstalați/reinstalați software-ul de revizuire, va trebui să reaplicați patch-ul.

Pagină goală, pentru observațiile dvs.

| INDICAŢIE        |              | Rularea oricărei aplicații ZEISS în timpul acestui proces va cauza întreruperi și erori de instalare.                                                                                                    |
|------------------|--------------|----------------------------------------------------------------------------------------------------|
|                  |              | <ul> <li>Închideți toate aplicațiile ZEISS înainte de instalare.</li> </ul>                                                                                                    |
|                  |              | <ul> <li>Nu le deschideți până când actualizarea nu este completă.</li> </ul>                                                                                                    |
| Condiție         | V            | Instrumentul sau stația de revizuire este pornit(ă) cu desktopul<br>Windows deschis.                                                                                                    |
|                  | V            | Veți avea nevoie de o unitate flash USB securizată și formatată<br>NTFS sau de un folder de rețea partajat.                                                                                                    |
|                  | $\checkmark$ | Un computer conectat la internet.                                                                                                    |
| Mod de procedare |              | <ol> <li>Pe computer, descărcați MySQLupdater de pe https://<br/>www.zeiss.com/cybersecurity.</li> </ol>                                                                                                    |
|                  |              | 2. Copiați fișierul descărcat pe unitatea flash USB sau în folderul de rețea.                                                                                                    |
|                  |              | 3. În instrumentul sau stația de revizuire, deschideți File Explorer.                                                                                                    |
|                  |              | <ol> <li>(doar HFA3 only) Apăsați Ctrl + Alt + Del, deconectați-vă și co-<br/>nectați-vă din nou ca utilizator ITAdministrator pentru a acce-<br/>sa desktop-ul Windows și a deschide File Explorer.</li> </ol> |
|                  |              | <ol> <li>Navigați la unitatea USB sau la folderul de rețea care conține<br/>MySQLupdater.</li> </ol>                                                                                                    |
|                  |              | 6. Dezarhivați <b>MySQLupdater</b> pe o unitate locală și deschideți.                                                                                                    |
|                  |              | 7. Faceți dublu clic pe <b>setup.exe</b> .                                                                                                    |
|                  |              | 8. Așteptați până când apare ecranul Expert InstallShield.                                                                                                    |
|                  |              | 9. Faceți clic pe <b>Următorul</b> .                                                                                                    |
|                  |              | 10. Faceți clic pe <b>Instalare</b> .                                                                                                    |
|                  |              | 11. Când instalarea este finalizată, apare ecranul de finalizare.                                                                                                    |
|                  |              | 12. Faceți clic pe <b>Finalizare</b> .                                                                                                    |
| Rezultat         |              | ✓ Serverul MySQL va fi actualizat la versiunea 8.0.39.                                                                                                    |

## 2 Descărcați și instalați actualizarea

## 2.1 Depanarea instalării

| Problemă/Cauză                                                                                                    | Soluție                                                                                                    |  |  |
|----------------------------------------------------------------------------------------------------|----------------------------------------------------------------------------------------------------|--|--|
| Mesaj de eroare: " <b>A apărut o eroare în timpul ru-</b><br><b>Iării MySQLUpdater. Se revine la versiunea origi-</b>                    | <ul> <li>Asigurați-vă că aplicațiile ZEISS sunt închise înain-<br/>te și în timpul actualizării.</li> </ul> |  |  |
| nală."                                                                                                    | <ul> <li>Verificați permisiunile fișierelor. Utilizatorul care</li> </ul>                                   |  |  |
| Acest lucru se poate întâmpla din cauza interferenței<br>proceselor de sistem sau a altor aplicații care accesea-<br>ză fișierele MySQL. | efectuează actualizarea trebuie să aibă acces<br>complet la citire/scriere.                                 |  |  |
| Pe stația dvs. de revizuire, eroarea poate apărea din<br>cauza spațiului insuficient pe disc.                                            |                                                                                                    |  |  |
| Programul de instalare va reveni la versiunea anteri-<br>oară.                                                                           |                                                                                                    |  |  |

| Problemă/Cauză                                                                                                    |  | Soluție                                                                                                    |  |  |
|----------------------------------------------------------------------------------------------------|--|----------------------------------------------------------------------------------------------------|--|--|
|                                                                                                    |  | Consultați jurnalul de instalare pentru mai multe<br>detalii.                                                                                                    |  |  |
|                                                                                                    |  | <ul> <li>Pe dispozitivele HFA3: D:\MySQLData<br/>\MySQLupdaterLogs\MySQLupdate-<br/>r<date_time>.log</date_time></li> </ul>                                              |  |  |
|                                                                                                    |  | <ul> <li>Pe dispozitivele CLARUS: D:\Data\MySQL</li> <li>\MySQLupdaterLogs\MySQLupdate-</li> <li>r<date_time>.log</date_time></li> </ul>                                 |  |  |
|                                                                                                    |  | <ul> <li>Pe stațiile de revizuire CLARUS: C:\Pro-<br/>gramData\Carl Zeiss Meditec\Re-<br/>view\MySQLupdaterLogs\MySQLup-<br/>dater<date_time>.log</date_time></li> </ul> |  |  |
|                                                                                                    |  | Numai stațiile de revizuire: Eliberați 1 GB supli-<br>mentar de pe unitatea C: .                                                                                         |  |  |
|                                                                                                    |  | <ul> <li>Îndepărtați fișierele inutile sau transferați ele-<br/>mentele pe o unitate de stocare externă, du-<br/>pă cum este necesar.</li> </ul>                         |  |  |
| Mesaj de eroare: " <b>A apărut o eroare în timpul re-</b><br>venirii la versiunea originală, vă rugăm să con-<br>tactați service-ul Zeiss." |  | Contactați service-ul ZEISS. Puteți găsi partenerul<br>de contact ZEISS pentru țara dvs. pe următorul si-<br>te web: https://www.zeiss.com/med.                          |  |  |

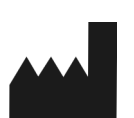

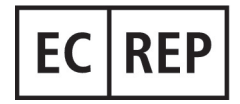

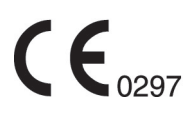

### Carl Zeiss Meditec, Inc.

5300 Central Parkway Dublin, CA 94568 SUA Număr gratuit: 1-800-341-6968 Telefon: 1–925–557–4100 Fax: 1-925-557-4101 Internet: https://www.zeiss.com/med E-mail: info.meditec@zeiss.com

**Carl Zeiss Meditec AG** Goeschwitzer Strasse 51-52 07745 Jena Germania Telefon: +49 36 41 22 03 33 Fax: +49 36 41 22 01 12 Internet: https://www.zeiss.com/med E-mail: info.meditec@meditec.zeiss.com

2660021185897 Rev. A ro Data lansării (AAAA-LL-ZZ): 2024-12-03 Versiune software: HFA3 1.6; CLARUS 1.1.4, 1.2 Specificațiile pot fi modificate fără aviz prealabil.

2660021185897 Rev. A